## **Tutoriel Portail - Créer un coup de coeur**

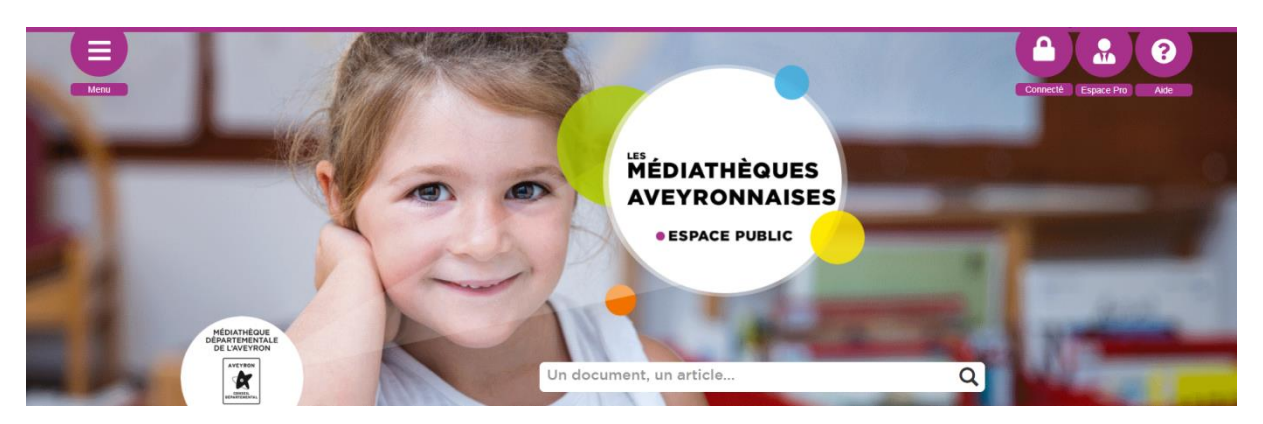

Avec le nouveau portail des Médiathèques Aveyronnaises, toutes les médiathèques peuvent, si elles le souhaitent, proposer et rédiger un coup de cœur d'un document récent (ou en lien avec l'actu).

Il faut tout d'abord vous connecter à votre compte bibliothèque.

Vous devez disposer des droits pour contribuer. Renseignez-vous à cette adresse : mda.portail@aveyron.fr

Suivez ensuite ces quelques étapes pour rédiger votre coup de cœur.

Si nous disposons du document dans notre catalogue, effectuez tout d'abord ces trois premières étapes.

Avant d'entrer dans le vif du sujet, il va d'abord falloir récupérer la vignette du document dans notre catalogue.

1) Recherchez le document dans notre catalogue en utilisant la barre de recherche. Une fois le document trouvé, affichez la notice en cliquant sur le titre.

|                                                                                                    | Titre         : Mes petites comptines en langue des signes française           Auteur         : Marchal, Olivier (1975)           Date édition         : DL 2015                                  |                   | AUTE                                |
|----------------------------------------------------------------------------------------------------|----------------------------------------------------------------------------------------------------|-------------------|-------------------------------------|
|                                                                                                    |                                                                                                    | Listes - Réserver | Lamodi                              |
|                                                                                                    |                                                                                                    |                   | Pilot Al                            |
| Legender<br>Charles                                                                                                    | Le crépuscule des Justes     Occument disponible teuvenute  Titre : Le crépuscule des Justes Auteur : Gleize, Georges-Patrick Collections : Territoires Date édition : 2019                       |                   | Simon F<br>Voir  <br>NOUV<br>Nouvea |
|                                                                                                    |                                                                                                    | Listes - Réserver |                                     |
| Management<br>Management<br>Management | 50 composantes essentielle     Document indisponible 'Reveaute'      Titre : 50 composantes essentielles du climat     Auteur : Haigh, Joanna Dorothy     Collections : 3 minutes pour comprendre | Đ                 |                                     |

2) Cliquez sur la vignette du document pour l'afficher en grand, et faite un clic droit -> enregistrer sous pour sauvegarder l'image sur votre ordinateur.

Une fois cet élément en poche, nous allons pouvoir passer à la création de l'article.

- 1) Connectez-vous à votre compte, rendez-vous dans le menu et sélectionnez « Gestion des articles »
- 2) Cliquez ensuite sur le bouton « Nouvel article »

## Nous allons commencer par l'onglet « Contenu » :

- Titre
  - Le titre d'un coup de cœur doit prendre la forme suivante : Titre / Auteur
- Alias
  - Ne rien écrire dans cette zone
- **Contenu** (le grand rectangle blanc, en dessous)
  - C'est dans cette zone qu'il faudra rédiger le coup de cœur. Quelques règles à respecter
    - Commencez par une courte phrase d'accroche, et insérez un « lien lire la suite » (voir capture d'écran ci-dessous)
    - Le coup de cœur doit faire entre 400 et 900 caractères, espaces compris\*.
    - Pensez à aérer le texte (retour à la ligne)

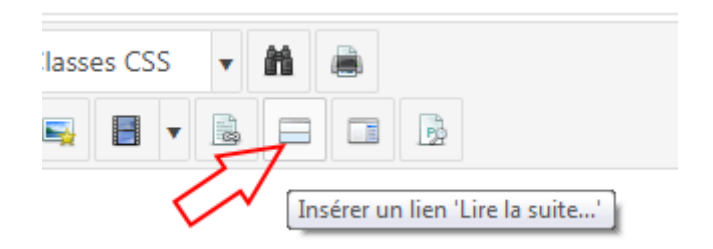

 A la suite de votre coup de cœur, toujours dans la zone de rédaction, nous allons insérer un « lien opac » (= affichage du détail de la notice directement dans l'article)
 Cliquez sur le bouton violet « Opac » en bas à gauche.

Cliquez sur l'onglet « Notice »

Il faut maintenant retrouver le titre qui fait l'objet du coup de cœur.

Pour cela, si vous descendez dans la fenêtre, vous pouvez « Rechercher une notice » :

- Avec le numéro ISBN (si vous l'avez sous les yeux)
- Avec une recherche avancée

Dans les « Résultats de recherche », cliquez sur la bonne ligne.

Si vous remontez dans la fenêtre, la zone « numéro de notice » s'est remplie automatiquement.

Dans le menu déroulant « Affichage », sélectionnez « Simplifié ». Enfin, cliquez sur « insérer ».

| Recherche simple      | Nouveautés | Notice | Détail Sélection |   |         |         |  |  |  |  |  |
|-----------------------|------------|--------|------------------|---|---------|---------|--|--|--|--|--|
|                       |            |        |                  |   | Annuler | Insérer |  |  |  |  |  |
| Numéro notice         | 134718     | 322    | 7                |   |         |         |  |  |  |  |  |
| Numéro de terminal    | 0          |        |                  |   |         |         |  |  |  |  |  |
| Affichage             | Simplif    | é      | *                |   |         |         |  |  |  |  |  |
| Type d'affichage      | Ligne      |        | *                | _ |         |         |  |  |  |  |  |
| Rechercher une notice |            |        |                  |   |         |         |  |  |  |  |  |

A ce stade, la zone de rédaction de votre coup de cœur devrait ressembler à ça :

| Titre *                                                                                                    | Titre *                                                                                                    |   |   |   |    |   |              |   |       |             |                |   |   |  |   |   |
|----------------------------------------------------------------------------------------------------|----------------------------------------------------------------------------------------------------|---|---|---|----|---|--------------|---|-------|-------------|----------------|---|---|--|---|---|
| La tr                                                                                                    | La traversée du temps / Ranmaru Kotone                                                                                                    |   |   |   |    |   |              |   |       |             |                |   |   |  |   |   |
| Editor Code Pro                                                                                               |                                                                                                    |   |   |   |    |   |              |   |       |             |                |   |   |  |   |   |
| 9                                                                                                    | C                                                                                                    | в | I | E | Ŧ  | 3 | Paragraphe 🔹 |   |       | Classes CSS |                | • | M |  |   |   |
|                                                                                                    | ×                                                                                                    | P | Ī | Ξ | ŧΞ | Ř | 62           | • | abc 🖌 |             |                |   |   |  | 3 |   |
| Mako                                                                                                    | Makoto est une jeune lycéenne. Un peu garçon manqué, pas trop intéressée par l'école et absolument pas concernée par le temps qui passe ! C Phrase d'accroche                                                                                                    |   |   |   |    |   |              |   |       |             |                |   |   |  |   |   |
|                                                                                                    |                                                                                                    |   |   |   |    |   |              |   |       |             |                |   |   |  | E | R |
| Jusqu                                                                                                    | Jusqu'au jour où elle reçoit un don particulier: Celui de pouvoir remonter le temps. Lien "Lire la suite"                                                                                                    |   |   |   |    |   |              |   |       |             |                |   |   |  |   |   |
| Améli<br>dange<br>Ce ma<br>en 19                                                                              | Améliorer ses notes, aider des idylles naissantes, manger à répétition ses plats préférés, tout devient alors possible pour <u>Makoto</u> . Mais influer sur le cours des choses est un don parfois bien<br>dangereux, surtout lorsqu'il faut apprendre à vivre sans l<br>Ce manga est une adaptation du <u>film d'animation éponyme</u> , sorti en 2006 et salué par la critique. Il s'agit de la suite d'une nouvelle très populaire au Japon parue pour la première fois en français<br>on 1983 |   |   |   |    |   |              |   |       |             |                |   |   |  |   |   |
| L'histoire originale raconte l'aventure similaire vécue par la tante de <u>Makoto</u> quand elle était jeune. |                                                                                                    |   |   |   |    |   |              |   |       |             | ☆ Rédaction du |   |   |  |   |   |
| coup de coeur                                                                                                 |                                                                                                    |   |   |   |    |   |              |   |       |             | coup de coeur  |   |   |  |   |   |
| 1                                                                                                    | PAC<br>WOTICE                                                                                                    |   |   |   |    |   |              |   |       |             |                |   |   |  |   |   |
| 🦉 📷 <sup>v</sup>                                                                                              |                                                                                                    |   |   |   |    |   |              |   |       |             |                |   |   |  |   |   |
| Lien Opac                                                                                                    |                                                                                                    |   |   |   |    |   |              |   |       |             |                |   |   |  |   |   |
|                                                                                                    |                                                                                                    |   |   |   |    |   |              |   |       |             |                |   |   |  |   |   |
|                                                                                                    |                                                                                                    |   |   |   |    |   |              |   |       |             |                |   |   |  |   |   |
|                                                                                                    |                                                                                                    |   |   |   |    |   |              |   |       |             |                |   |   |  |   |   |

Nous pouvons maintenant passer à l'onglet « images et lien » :

Dans le champ « image d'intro » cliquez sur le bouton « sélectionner » à droite.
 Ouvrez le dossier : Catalogue -> Coups\_de\_coeur -> 2020.
 Cliquez sur le bouton « Envoyer » en haut à droite de la fenêtre.
 Cliquez sur le bouton « Explorer » en bas à droite.
 Récupérez la vignette du document que nous avons enregistré au début du guide.
 Cliquez sur « Envoyer » en bas à droite.
 Cliquez sur « Insérer » en bas à droite.

Enfin, nous allons terminer avec le troisième onglet « Publication » :

- Catégorie : Sélectionner la catégorie « coups de cœur »
- Tags : Sélectionnez dans la liste déroulante les tags qui correspondent à votre coup de cœur (Tranche d'âge, type de document, genre)
- Statut : Laisser « Publié »
- Accès : Par défaut, c'est « Accès spécial (en cours) » qui est sélectionné.
   Pour signifier à la MDA que le contenu de votre article peut être modéré et rendu public, veuillez passer l'accès en « Contenu finalisé ».
   Cette nouvelle étape permettra aux modérateurs de la MDA de savoir à quel moment vous estimez que le contenu vous convient et que vous ne souhaitez pas y revenir dessus.
   Une fois modéré, l'article sera passé en « Accès public » par la MDA. Ce n'est qu'à ce moment-là que l'article sera visible par tous sans être identifié.

Cliquez enfin sur le bouton « Enregistrer ».

La rédaction de votre coup de cœur est terminée ! L'article sera disponible sur le portail une fois qu'il aura été validé par l'équipe de la MDA.

\*Pour connaître le nombre de caractères, copier-coller la phrase, dans Word, puis double-cliquer sur « Mots » tout en bas de la page :

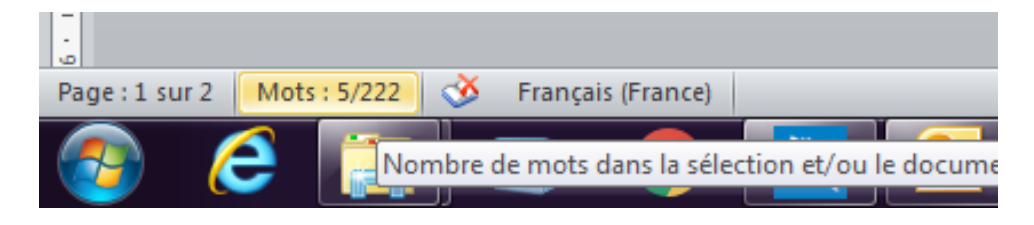

Vous aurez alors les « caractères espaces compris ».